# Tuberculosis and Hansen's Disease Unit NEDSS Tuberculosis (TB) Training Course for Public Health Regions and Local Health Departments (R/LHDs)

February 2024

# Course Number 4: Managing TB Laboratory Reports

# After completing this course, you should be able to:

- Understand how to manually enter TB laboratory reports;
- Describe and use the Documents Requiring Review Queue;
- Successfully associate laboratory reports to existing TB investigations; and
- Create an investigation from a laboratory report

# Manual Entry of Laboratory Reports

## Why is Manual Entry Necessary

**0**\*

Most laboratory reports will be received via electronic laboratory reporting (ELR) into NEDSS and will be linked to a Patient File if it is already created. If not, NEDSS will create the Patient File based on the demographic information in the ELR.

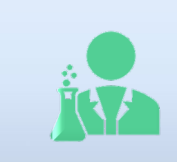

Not all laboratory reports are received through ELR.

ź

Laboratory reports not received via ELR will have to be manually entered in NEDSS. Examples of laboratory reports not received via ELR are those reported by private providers, faxed and/or mailed.

## **Manual Entry of Laboratory Reports**

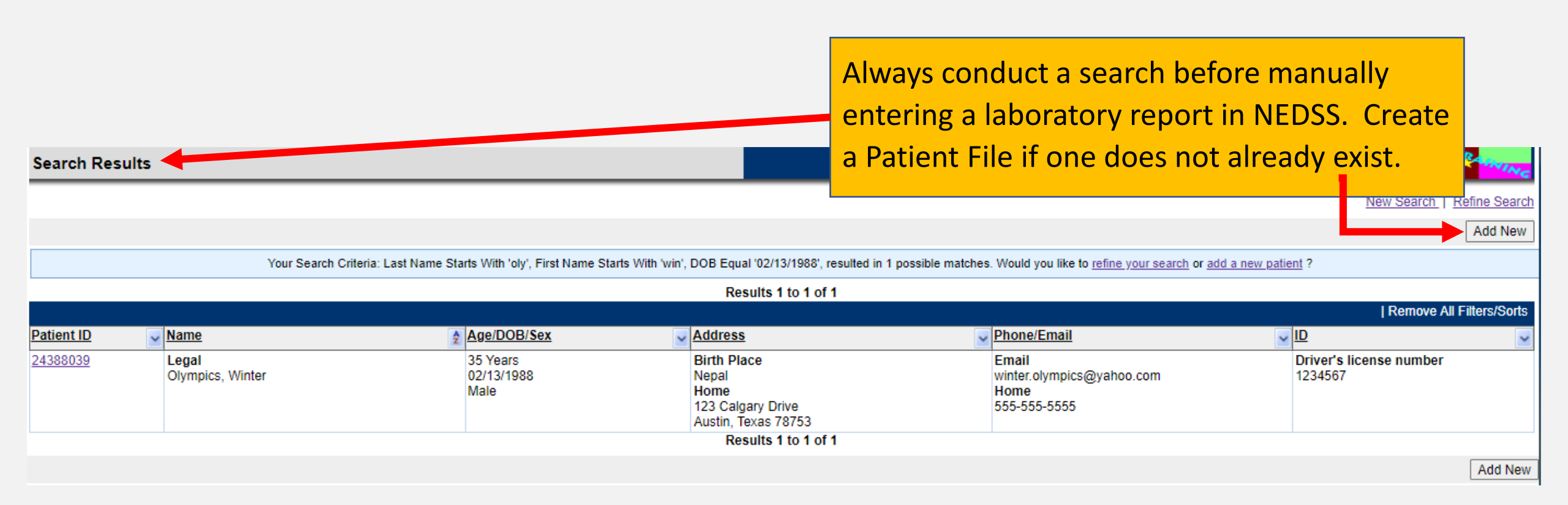

# Add a New Lab Report

| Patient File                                                                                                    | le the Events Tels of the Detionst File |                           |  |
|----------------------------------------------------------------------------------------------------|-----------------------------------------|---------------------------|--|
| Winter Olympics   Male   02/13/1988 (35 Years)                                                                                              | select ' <b>Add New</b> ' Lab Reports.  |                           |  |
| Summary Events Events                                                                                                    |                                         | Expand All   Collapse All |  |
| Go to: Investigations   Lab Reports   Morbidity Reports   Vaccinations   Treatments   Documents   Contact Records<br>Patient Events History |                                         |                           |  |
| Investigations (2)                                                                                                    |                                         | Add New Back To Top       |  |
| Lab Reports (0)                                                                                                    |                                         | Add New Eack To Top       |  |
| Morbidity Reports (0)                                                                                                    |                                         | <u>Back To Top</u>        |  |
| Vaccinations (0)                                                                                                    |                                         | <u>Back To Top</u>        |  |
| Treatments (0)                                                                                                    |                                         | <u>Back To Top</u>        |  |
| Documents (0)                                                                                                    |                                         | <u>Back To Top</u>        |  |
| Contact Records (2)                                                                                                    |                                         | <u>Back To Top</u>        |  |
| Previous Next                                                                                                    |                                         |                           |  |
| Summary Events Demographics                                                                                                    |                                         |                           |  |

Print

# Add Lab Report Page

| Add Lab Report                                 |                                      |                     |
|------------------------------------------------|--------------------------------------|---------------------|
|                                                |                                      |                     |
| Winter Olympics   Male   02/13/1988 (35 Years) |                                      |                     |
| Address: 123 Calgary Drive, Austin, TX 78753   | SSN:                                 |                     |
| Patient Lab Report                             |                                      | The Add Lab Repor   |
| Patient Information                            |                                      |                     |
| Collapse Subsections                           |                                      | page has two tabs,  |
|                                                | * Information As of Date: 12/27/2023 | the Dationt Tabland |
|                                                |                                      |                     |
|                                                |                                      | the Lah Report Tah  |
|                                                | Comments:                            |                     |
|                                                |                                      |                     |
| Name Information                               |                                      |                     |
|                                                | First Name: Winter                   | Information in the  |
|                                                |                                      |                     |
|                                                | Last Name: Olympics                  | Patient Tab will    |
| Other Personal Details                         | Sumx:                                |                     |
|                                                | Date of Birth: 02/13/1988            | auto-populate from  |
|                                                | Reported Age: 35                     |                     |
|                                                | Reported Age Units: Years            | the Patient File.   |
|                                                | Current Sex: Male                    |                     |
|                                                | Is the patient deceased?: No         |                     |
|                                                | Deceased Date:                       |                     |
|                                                | Marital Status: Domestic partner     |                     |
|                                                | SSN:                                 |                     |
| Entity ID Information                          |                                      |                     |
| As Of                                          | Type Authority                       |                     |
| I I I I I I I I I I I I I I I I I I I          | Univers license number I A           |                     |

# Lab Report Tab

| Add Lab Report                                                                                                    |                  |                     |    |       |                                 |              |
|----------------------------------------------------------------------------------------------------|------------------|---------------------|----|-------|---------------------------------|--------------|
|                                                                                                    |                  |                     | Su | ubmit | Submit and Create Investigation | Cancel       |
| Winter Olympics   Male   02/13/1988 (35 Years)                                                                                 |                  |                     |    |       | Patient ID: 243                 | 88039        |
| Address: 123 Calgary Drive, Austin, TX 78753                                                                                   |                  | SSN:                |    |       | * Indiantes a Des               | wired Field  |
| Patient         Lab Report           Go to:         Order Information   Test Results   Lab Report Comments   Other Information | The <b>Lab</b> I | Report Tab has four |    |       | ^ indicates a Req               | juirea Field |
| Expand Sections     Order Information                                                                                          | sections:        |                     |    |       |                                 | Back to top  |
| Test Results                                                                                                    | 1. Order         | Information         |    |       |                                 | Back to top  |
| Comments     Other Information                                                                                                 | 2. Test R        | esults              |    |       |                                 | Back to top  |
| Patient Lab Report                                                                                                    | 3. Lab Re        | eport Comments      |    |       |                                 |              |
|                                                                                                    | 4. Order         | Information         |    |       |                                 |              |
|                                                                                                    |                  |                     | SL | ubmit | Submit and Create Investigation | Cancel       |

### **Order Information**

| Add Lab Report                                 | User :                 |
|------------------------------------------------|------------------------|
|                                                | Submit Submit and Cre  |
| Winter Olympics   Male   02/13/1988 (35 Years) |                        |
| Address: 123 Calgary Drive, Austin, TX 78753   | SSN:                   |
| Patient Lab Report                             |                        |
|                                                |                        |
| □ Order Information                            |                        |
| □ Facility and Provider Information            |                        |
| * Reporting Facility: Search -                 | OR - Quick Code Lookup |
| Reporting Facility Selected:                   |                        |
| Ordering Facility: Search -                    | OR - Quick Code Lookup |
| Ordering Facility Selected:                    |                        |
| Same as Reporting Facility:                    |                        |
| Ordering Provider: Search -                    | OR - Quick Code Lookup |
| Ordering Provider Selected:                    |                        |
|                                                |                        |
| Flograni Alea.                                 |                        |
| " Jurisdiction: Austin HHS                     |                        |
| Lab Poport Date:                               |                        |
| * Date Descrived by Public Health, 01/11/2024  |                        |
|                                                |                        |
| Pregnancy Status:                              |                        |
| Weeks:                                         |                        |

In the Order Information section,

users must enter:

- 1. Reporting Facility
  - Search by Facility Name or Address
- 2. Program Area
  - Will always be Tuberculosis
- 3. Jurisdiction
  - Will auto-populate based on the patient file address but can be updated
- 4. Date Received by Public Health
  - Will auto-populate with the date the user creates the laboratory report in NEDSS

#### Order Information: Facility and Provider Information

| Home   Data Entry   Open Investigations   Reports   System Management                                                                                                    |                                                                                                    |                                                                                                    | 🗅 Organization Search Criteria - Work - Microsoft Edge — 🗆 🔀                            |                                                                                                    |                            |                     | ×                |       |
|----------------------------------------------------------------------------------------------------|----------------------------------------------------------------------------------------------------|----------------------------------------------------------------------------------------------------|-----------------------------------------------------------------------------------------|----------------------------------------------------------------------------------------------------|----------------------------|---------------------|------------------|-------|
| Add Lab Report                                                                                                    |                                                                                                    |                                                                                                    | A Not secure   100.9                                                                    | 2.2.84:7001/nbs/PamC                                                                                                    | Organization.do?method=sea | archOrganization&id | lentifier=NBS_L/ | A A®  |
| Home   Data Entry   Open Investigations   Reports   System Management         Add Lab Report         Winter Olympics   Male   02/13/1988 (35 Years)         Address: 123 Calgary Drive, Austin, TX 78753         Patient       Lab Report         Go to: Order Information   Test Results   Lab Report Comments   Other Information         Expand Sections         Order Information         Collapse Subsections         Facility and Provider Information         Collapse Subsections         Facility and Provider Information         Collapse Subsections         Sections         Sections         < | * Reporting Facility: Search - OP<br>Reporting Facility Selected:<br>Ordering Facility Selected:<br>Same as Reporting Facility: Search - OR -<br>Ordering Provider: Search - OR -<br>Ordering Provider: Search - OR -<br>Ordering Provider: Search - OR -<br>Ordering Provider: Search - OR -<br>Ordering Provider: Search - OR -<br>Ordering Provider: Search - OR -<br>Ordering Provider: Search - OR -<br>Shared Indicator: ✓ | SSN:         Quick Code Lookup         Quick Code Lookup         Quick Code Lookup         Quick Code Lookup | City:<br>Street Address:<br>City:<br>State:<br>Zip:<br>Telephone:<br>ID Type:<br>Value: | a - Work - Microsoft Edge<br>2.2.84:7001/nbs/PamC<br>anization<br>Contains<br>Contains<br>Contains<br>Equal<br>Not Equal<br>Sounds Like<br>Starts With<br>Equal<br>(<br>Equal<br>(<br>(<br>(<br>(<br>(<br>(<br>(<br>(<br>(<br>(<br>(<br>(<br>( | Drganization.do?method=sea | archOrganization&id | entifier=NBS_LA  | ancel |
| same operators as the advanced search.                                                                                                    | * Program Area:                                                                                                    |                                                                                                    |                                                                                         |                                                                                                    |                            |                     |                  | ancel |

#### **Test Results: Resulted Test and Coded Result** Winter C

In the **Resulted Test** section, users must select:

- 1. Resulted Test
  - TB-AFB Smear, TB-٠ Culture, IGRA-QFT, etc.
- 2. Coded Result

Α

**Mycobacterium** ۲ tuberculosis, Positive, Indeterminate, etc.

| s with all Repeating Block format questions in   | NEDSS, |
|--------------------------------------------------|--------|
| lick the 'Add' button once all fields are entere | d.     |

| Winter Olympics   Male   02/13/1988 (35      | Years)                                                                           |                                                                                                    |                                |                     |               | Patient ID: 168  | 163185        |
|----------------------------------------------|----------------------------------------------------------------------------------|----------------------------------------------------------------------------------------------------|--------------------------------|---------------------|---------------|------------------|---------------|
| Address: 123 Calgary Drive, Austin, TX 78753 |                                                                                  | S                                                                                                    | SN:                            |                     |               | the directory D  |               |
| Patient Lab Report                           | Comments I Other Information                                                     | n                                                                                                    |                                |                     |               | " Indicates a Re | equirea Fiela |
|                                              |                                                                                  | <u></u>                                                                                                    |                                |                     |               |                  |               |
|                                              |                                                                                  |                                                                                                    |                                |                     |               |                  | Rack to top   |
|                                              |                                                                                  |                                                                                                    |                                |                     |               |                  | Dack to top   |
| Collapse Subsections                         |                                                                                  |                                                                                                    |                                |                     |               |                  | DACK to top   |
| Resulted Test Coded                          | Result / Organism Name                                                           | Numeric Result Units                                                                                                    | Text Result R                  | ef Range From Ref R | ange To Statu | s Result Comm    | ents          |
| No Data has been entered.                    |                                                                                  |                                                                                                    |                                |                     |               |                  |               |
|                                              | * Resulted Test:<br>* Coded Result:<br>Numeric Result:<br>Units:<br>Text Result: | TB - Culture<br>TB - IGRA-QFT<br>TB - IGRA-TSpot<br>TB - IGRA-Unknown<br>TB - MIC Suscept - Bedaqu<br>TB - MIC Suscept - Clofazi<br>TB - MIC Suscept - Levofic | Juline<br>mine<br><u>vacin</u> | Search Clear        | iearch Clear  |                  |               |
|                                              | Reference Range From:                                                            |                                                                                                    |                                |                     |               |                  |               |
|                                              | Reference Range To:                                                              |                                                                                                    |                                |                     |               |                  |               |
|                                              | Status:                                                                          |                                                                                                    | ~                              |                     |               |                  |               |
| stions in NEDSS                              | Result Comments:                                                                 |                                                                                                    |                                |                     |               |                  |               |
| $\frac{1}{2}$                                | Susceptibilities:                                                                | Manage Susceptibilities                                                                                                    |                                |                     |               |                  |               |
| e entered.                                   | Track Isolate:                                                                   | Manage Track Isolate                                                                                                    |                                |                     |               |                  | Add           |

#### Lab Report Comments and Other Information

| Winter Olympics   Male   02/13/1988 (35 Years)                                                      | Patient ID: 168163185                                                                                                    |
|----------------------------------------------------------------------------------------------------|----------------------------------------------------------------------------------------------------|
| Address: 123 Calgary Drive, Austin, TX 78753                                                        | SSN:                                                                                                    |
| Patient Lab Report Go to: Order Information Litest Results Liteb Report Comments LOther Information | * Indicates a Required Field                                                                                                    |
| Collapse Sections                                                                                   |                                                                                                    |
| Order Information                                                                                   | Back to top                                                                                                    |
| Test Results                                                                                        | Back to top                                                                                                    |
| Lab Report Comments                                                                                 | Back to top                                                                                                    |
| Collapse Subsections  Add Comments                                                                  |                                                                                                    |
| Comments:                                                                                           |                                                                                                    |
| Other Information                                                                                   | Back to top                                                                                                    |
| Collapse Subsections  Participant(s)  Migrated LDF                                                  |                                                                                                    |
| Lab Report Opened By:                                                                               |                                                                                                    |
| Patient Lab Report                                                                                  | Previous Next                                                                                                    |
| The Lab Report Comments and Other Info<br>be used to enter additional comments or                   | Submit Submit and Create Investigation Cancel<br>ormation sections are optional and may<br>information on the laboratory report |

not captured above.

### Manual Lab Entry: Verify Information and Submit

|                                                                                                    | Submit Submit an envestigation Cancel                                                                                                    |
|----------------------------------------------------------------------------------------------------|----------------------------------------------------------------------------------------------------|
| Winter Olympics   Male   02/13/1988 (35 Years)                                                                                                    | Pent ID: 168163185                                                                                                    |
| Address: 123 Calgary Drive, Austin, TX 78753 SSN:                                                                                                    |                                                                                                    |
| Patient Lab Report                                                                                                    | * Indicates a Required Field                                                                                                    |
| Go to: Order Information   Test Results   Lab Report Comments   Other Information                                                                                                    |                                                                                                    |
| Collapse Sections                                                                                                    |                                                                                                    |
| Order Information                                                                                                    | Back to top                                                                                                    |
| Collapse Subsections<br>Facility and Provider Information                                                                                                    |                                                                                                    |
| * Reporting Facility: Clear/Reassign                                                                                                    |                                                                                                    |
| Reporting Facility Selected: Austin State Hospital<br>4110 Guadalupe Street<br>Austin. Texas 78705<br>512-452-0381<br>Ordering Facility: Search - OR - Quick Code Lookup<br>Ordering Facility Selected:<br>Same as Reporting Facility: Ordering Provider: Search - OR - Quick Code Lookup<br>Ordering Provider: Search - OR - Quick Code Lookup<br>- Order Details<br>* Date Received by Public Health: 12/14/2023 | Once all information is entered<br>click the <i>Submit</i> button.<br><b>DO NOT</b> use the ' <i>Submit and</i><br><i>Create Investigation</i> ' button<br>unless there is confirmation |
| Pregnancy Status:                                                                                                    | that an investigation does not                                                                                                    |
| Test Results Collapse Subsections Ordered Test                                                                                                    | already exist.                                                                                                    |
| Ordered Test: Mycobacterium tuberculosis (TB) culture (T-14750) Search Clear<br>Accession Number: AMRC12345566<br>Specimen Source: Sputum<br>Specimen Site:                                                                                                    |                                                                                                    |

| Man                                                                                                    | ually                                          | Entering a l                                                                             | .ab Rep                             | ort                                                      |                                             |                  |
|----------------------------------------------------------------------------------------------------|------------------------------------------------|------------------------------------------------------------------------------------------|-------------------------------------|----------------------------------------------------------|---------------------------------------------|------------------|
| Home   Data Entry   Open<br>Patient File                                                                                    | Investigations   Reports   S                   | System Management                                                                        |                                     |                                                          | Congratulat:                                | Print            |
| Winter Olympics   Ma         Summary       Even         Patient Summary                                                     | le   02/13/1988 (35 Years<br>ents Demographics | s)                                                                                       |                                     |                                                          | a Lab Report                                | Pu<br>Pred       |
| Go to: Patient Summary Of<br>Patient Summary<br>Address (Home)<br>123 Calgary Drive<br>Austin, Texas 78753<br>Travis County | pen Investigations   Documents                 | <u>s Requiring Review</u><br>Email<br>winter.olympics@yahoo.com<br>Home<br>555-5555-5555 | Dr<br>12                            | iver's license number<br>34567                           | VYm.<br>Ethnicity<br>Not Hispanic or Latino | tek To Top       |
| Open Investigations (0)                                                                                                    | )                                              |                                                                                          |                                     |                                                          |                                             | Back To Top      |
| Documents Requiring I                                                                                                    | Review (1)                                     |                                                                                          |                                     |                                                          |                                             | Back To Top      |
| <u>Document Type</u><br>Lab Report                                                                                          | <u>Date Received</u><br>12/14/2023<br>12:00 AM | Reporting Facility/Provider<br>Reporting Facility:<br>Austin State Hospital              | Date Collected:<br>10/30/2023       | Description<br>TB - Culture:<br>Mycobacterium TB complex |                                             | OBS845558530TX01 |
|                                                                                                    |                                                |                                                                                          | Previous M                          | <u>lext</u>                                              |                                             |                  |
| Summary Eve                                                                                                    | ents Demographics                              |                                                                                          |                                     |                                                          |                                             |                  |
|                                                                                                    | The ma<br>under <b>l</b>                       | anually entered lab<br>Documents Requiri                                                 | oratory repo<br><b>ng Review</b> ir | rt will now ap<br>n the Summa                            | opear<br>ry Tab                             | Print            |
|                                                                                                    | of the l                                       | Patient File and Lab                                                                     | Reports in t                        | he Event Tab                                             | •                                           |                  |

# Demo Part 1

Manually Entering Lab Reports
<a href="https://vimeo.com/901264799/1994cc002c?share=copy">https://vimeo.com/901264799/1994cc002c?share=copy</a>

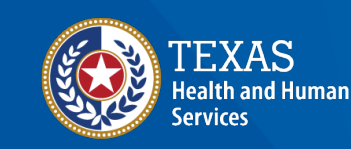

Texas Department of State Health Services

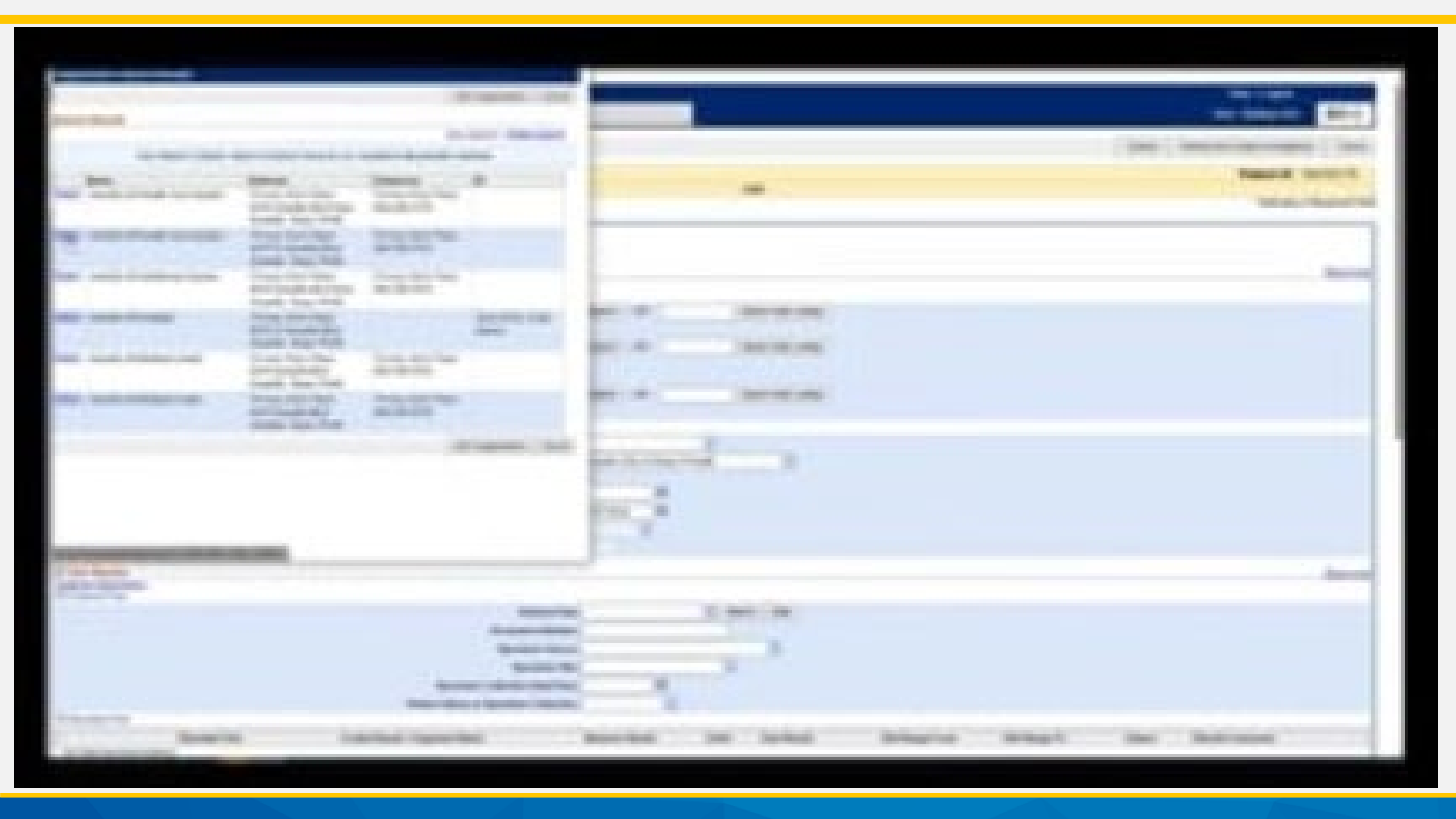

# Let's try it together

# What is the Documents Requiring Review (DRR) Queue?

# **My Queues**

#### **Documents Requiring Review (DRR)**

#### The Documents Requiring Review (DRR) Queue:

- Is located under the My Queues section on the main dashboard of NEDSS
- Contains all laboratory reports that need to be manually reviewed across the state
- Alerts TB programs of new laboratory reports that are not associated with an investigation
- Can be sorted and/or filtered by certain criteria to meet user needs
- TB users can view all laboratory reports but can only edit and/or create investigations for those assigned to their specific jurisdiction

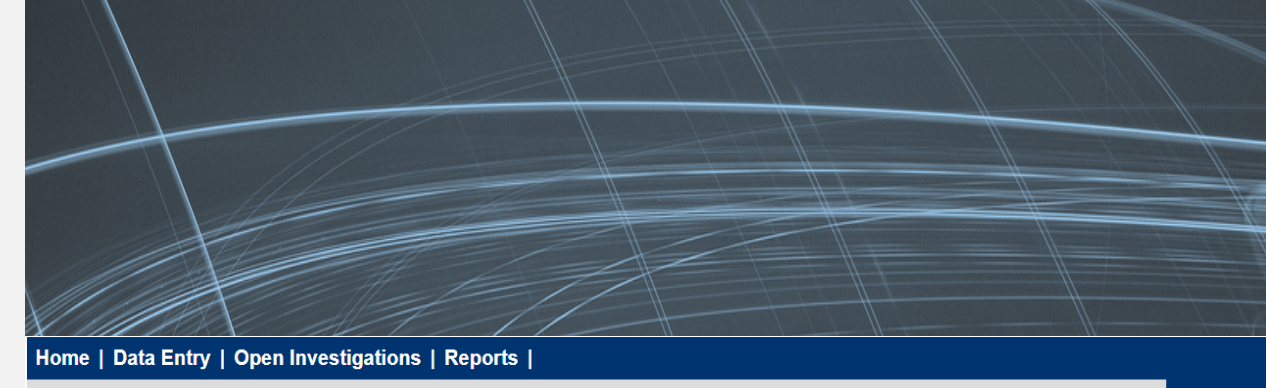

Release 6.0.14.1-GA Dashboard

| Patient Search                                                                                                    | ⊡                                                    | My Queues                                                                                                    |          |
|----------------------------------------------------------------------------------------------------|------------------------------------------------------|----------------------------------------------------------------------------------------------------|----------|
| Search Demographics (By default, search uses 'Star 'Contains', enter % at start of Last Name: DOB: DOB: DOB: Current Sex: Search Identifiers Event ID Type: Patient ID(s): (Separate IDs by commas, Coace A | s With'. To search using<br>ext or use Advanced Sear | Default Queues<br>• Open Investigations (642)<br>• Rejected Notifications Queue (*<br>• Documents Requiring Review (* | )<br>15) |
|                                                                                                    |                                                      |                                                                                                    |          |

### **NEDSS Homepage Dashboard**

| Home | Data Entry | Open Investigations | Reports |
|------|------------|---------------------|---------|
|      |            |                     |         |

Release 6.0.14.1-GA Dashboard

| Patient Search | -                                                                                                    |
|----------------|----------------------------------------------------------------------------------------------------|
| Search Demo    | graphics                                                                                                    |
|                | (By default, search uses 'Starts With'. To search using<br>'Contains', enter % at start of text or use Advanced Sear |
| Last Name:     |                                                                                                    |
| First Name:    |                                                                                                    |
| DOB:           |                                                                                                    |
| Current Sex:   |                                                                                                    |
| Search Identi  | ifiers                                                                                                    |
| Event ID Type  | e:                                                                                                    |
| Patient ID(s   | ):                                                                                                    |
|                | (Separate IDs by commas, semicolons, or spaces)                                                                      |
|                | Class Advanced Decreb                                                                                                |

My Queues

Default Queues

Open Investigations (642)

Rejected Notifications Queue (1)

Documents Requiring Review (15)

This queue is designed for R/LHD use to quickly identify new laboratory reports that need to be reviewed manually to determine what action needs to be taken.

The number next to the queue is the number of documents requiring review statewide and will fluctuate.

#### **Importance of This Queue**

# The Documents Requiring Review Queue is used by TB programs for the following reasons:

- The jurisdiction could not be determined by either the patient address or laboratory/facility address on the ELR, and had to be manually assigned
- The investigation type (TB or TBLISS) could not be determined by the lab test and/or the lab result
- > There are more than one open investigations for this person
- > The laboratory report was entered manually

This is where users will find new ELRs and/or manually entered laboratory reports that are only associated to a patient file, not to an investigation.

# **Documents Requiring Review Queue**

| Home   Data Entry   O | pen Investigation      | ns   Reports   System Manage                    | ement                                                                                  |                                                |                                 |                                     | Help   Logo     | ut                                       |                                       |
|-----------------------|------------------------|-------------------------------------------------|----------------------------------------------------------------------------------------|------------------------------------------------|---------------------------------|-------------------------------------|-----------------|------------------------------------------|---------------------------------------|
| Documents Requi       | ring Review            |                                                 |                                                                                        |                                                |                                 |                                     | User :          |                                          |                                       |
| Mark As Reviewed      |                        |                                                 | Resi                                                                                   | ults 1 to 15 of 15                             |                                 |                                     | @               | Print   Export<br>move All Filters/Sorts | Until the data                        |
| Document Type         | Date Received 🛔        | Reporting Facility/Provider                     | Patient                                                                                | <u>Description</u>                             | ~                               | Jurisdiction                        | Associated With | Local ID                                 |                                       |
| Lab Report            | 10/09/2023<br>12:00 AM | Reporting Facility:<br>Austin Children Hospital | Oz, Dorothy<br>Patient ID: 24384021                                                    | Gentamicin (Garamycin®<br>numerous             | 0), Serum, Peak:                | Amarillo (City of) Dep<br>of Health | t               | OBS510053003TX01<br>(Update)             | users will                            |
| □ <u>Lab Report</u>   | 10/15/2023<br>12:00 AM | Reporting Facility:<br>BATMANHOSP               | TestPatient,<br>TestPatient<br>Patient ID: 24358288<br>Female<br>01/01/2001 (22 Years) | Mycobacterium tubercule<br>detected            | osis DNA:                       | South Plains PHealth<br>Dist        | 1               | OBS510054108TX01                         | initially see a<br>list of <u>all</u> |
| □ <u>Lab Report</u>   | 10/18/2023<br>12:00 AM | <b>Reporting Facility:</b><br>DSHS              | Jurisdiction, Transfer<br>Patient ID: 24384182<br>Male<br>05/01/2020 (3 Years)         | ACID FAST BACTERIA ID<br>abnormal              | DENTIFIED:                      | Austin HHS Division<br>(City of )   |                 | OBS510053567TX0<br>(Update)              | documents                             |
| □ <u>Lab Report</u>   | 10/28/2023<br>12:00 AM | Reporting Facility:<br>Acme Hospital            | Bran, Stark<br>Patient ID: 24385063<br>Male<br>08/01/1971 (52 Years)                   | MYCOBACTERIUM IDEN<br>Mycobacterium tuberculos | <b>TIFIED:</b><br>is (organism) | Austin HHS Division<br>(City of )   |                 | OBS510054116TX01                         | review in                             |
| Lab Report            | 11/01/2023             | Reporting Facility:                             | Duck, Donald                                                                           | MYCOBACTERIUM TUBE                             | ERCULOSIS                       | Corpus Christi-                     |                 | OBS510054100TX01                         | Texas.                                |

# **Document Type**

| Home   Data Entry   | Open Investigation                         | ns   Reports   System Manag                     | ement                                                               |                                                                    | Help   Logout                        |                 |                              |  |  |  |
|---------------------|--------------------------------------------|-------------------------------------------------|---------------------------------------------------------------------|--------------------------------------------------------------------|--------------------------------------|-----------------|------------------------------|--|--|--|
| Documents Requ      | iiring Review                              |                                                 |                                                                     |                                                                    |                                      | User :          |                              |  |  |  |
|                     |                                            |                                                 |                                                                     |                                                                    |                                      | q               | 🖻 Print 🗋, Export            |  |  |  |
|                     |                                            |                                                 | Res                                                                 | ults 1 to 15 of 15                                                 |                                      |                 |                              |  |  |  |
| Mark As Reviewed    | ark As Reviewed   Remove All Filters/Sorts |                                                 |                                                                     |                                                                    |                                      |                 |                              |  |  |  |
| Document Type       | Date Received #                            | Reporting Facility/Provider                     | Patient                                                             | Description                                                        | Jurisdiction                         | Associated With | Local ID                     |  |  |  |
| Lab Report          | 10/09/2023<br>12:00 AM                     | Reporting Facility:<br>Austin Children Hospital | Oz, Dorothy<br>Patient ID: 24384021                                 | Gentamicin (Garamycin®), Serum, Peak:<br>numerous                  | Amarillo (City of) Dept<br>of Health |                 | OBS510053003TX01<br>(Update) |  |  |  |
| Lab Report          | 10/15/2023<br>12:00 AM                     | Reporting Facility:                             | <u>TestPatient,</u><br>TestPatient                                  | Mycobacterium tuberculosis DNA:                                    | South Plains PHealth<br>Dist         |                 | OBS510054108TX01             |  |  |  |
| Th                  | e <b>Docun</b>                             | nent Type is t                                  | he labora                                                           | tory report that                                                   |                                      |                 |                              |  |  |  |
|                     | eds to b                                   | e manually re                                   | eviewed.                                                            |                                                                    | Austin HHS Division<br>(City of )    |                 | OBS510053567TX01<br>(Update) |  |  |  |
|                     |                                            |                                                 | Male<br>05/01/2020 (3 Years)                                        |                                                                    |                                      |                 |                              |  |  |  |
| □ <u>Lab Report</u> | 10/28/2023<br>12:00 AM                     | <b>Reporting Facility:</b><br>Acme Hospital     | Bran, Stark<br>Patient ID: 24385063<br>Male<br>08/01/1971 (52 Years | MYCOBACTERIUM IDENTIFIED:<br>Mycobacterium tuberculosis (organism) | Austin HHS Division<br>(City of )    |                 | OBS510054116TX01             |  |  |  |
| Lab Report          | 11/01/2023                                 | Reporting Facility:                             | Duck, Donald                                                        | MYCOBACTERIUM TUBERCULOSIS                                         | Corpus Christi-                      |                 | OBS510054100TX01             |  |  |  |

# **Date Received**

| Home   Data Entry   | Open Investigatio                                                                                                    | ns   Reports   System Manag                     | ement                                                               |                                                              |                                                | Help   Logout                |  |  |  |  |
|---------------------|----------------------------------------------------------------------------------------------------|-------------------------------------------------|---------------------------------------------------------------------|--------------------------------------------------------------|------------------------------------------------|------------------------------|--|--|--|--|
| Documents Requ      | uiring Review                                                                                                    |                                                 |                                                                     |                                                              |                                                | User :                       |  |  |  |  |
|                     |                                                                                                    |                                                 |                                                                     |                                                              |                                                | 🖨 Print   🗋 Export           |  |  |  |  |
|                     |                                                                                                    |                                                 | Res                                                                 | ults 1 to 15 of 15                                           |                                                |                              |  |  |  |  |
| Mark As Reviewed    |                                                                                                    | _                                               |                                                                     |                                                              |                                                | Remove All Filters/Sorts     |  |  |  |  |
| Document Type       | Date Received                                                                                                    | Reporting Facility/Provider                     | Patient                                                             | Description                                                  | Jurisdiction                                   | Associated With              |  |  |  |  |
| Lab Report          | 10/09/2023<br>12:00 AM                                                                                                    | Reporting Facility:<br>Austin Children Hospital | Oz, Dorothy<br>Patient ID: 24384021                                 | Gentamicin (Garamycin®), Sero<br>numerous                    | um, Peak: Amarillo (City of) Dept<br>of Health | OBS510053003TX01<br>(Update) |  |  |  |  |
| Lab Report          | 10/15/2023<br>12:00 AM                                                                                                    | Reporting Facility:<br>BATMANHOSP               | TestPatient,<br>TestPatient<br>Patient ID: 24358288                 | Mycobacterium tuberculosis D<br>detected                     | NA: South Plains PHealth<br>Dist               | OBS510054108TX01             |  |  |  |  |
| Lab Report          | The <b>Date Received</b> is the date and time the laboratory report<br>12:0 was received electronically or manually entered. |                                                 |                                                                     |                                                              |                                                |                              |  |  |  |  |
| □ <u>Lab Report</u> | 10/28/2023<br>12:00 AM                                                                                                    | Reporting Facility:<br>Acme Hospital            | Bran, Stark<br>Patient ID: 24385063<br>Male<br>08/01/1971 (52 Years | MYCOBACTERIUM IDENTIFIED<br>Mycobacterium tuberculosis (orga | Austin HHS Division<br>anism) (City of )       | OBS510054116TX01             |  |  |  |  |
| Lab Report          | 11/01/2023                                                                                                    | Reporting Facility:                             | Duck, Donald                                                        | MYCOBACTERIUM TUBERCUL                                       | OSIS Corpus Christi-                           | OBS510054100TX01             |  |  |  |  |

# **Reporting Facility/Provider**

| Home   Data Entry   | Open Investigatio      | ns   Reports   System Manag                     | gement                                                                                                    |                                         | Help   Logout                                  |                              |  |  |
|---------------------|------------------------|-------------------------------------------------|----------------------------------------------------------------------------------------------------|-----------------------------------------|------------------------------------------------|------------------------------|--|--|
| Documents Rec       | quiring Review         |                                                 |                                                                                                    |                                         | User :                                         |                              |  |  |
|                     |                        |                                                 |                                                                                                    |                                         |                                                | 📄 🕒 Print 🔂 Export           |  |  |
|                     |                        |                                                 | Res                                                                                                    | ults 1 to 15 of 15                      |                                                |                              |  |  |
| Mark As Reviewed    |                        |                                                 |                                                                                                    |                                         |                                                | Remove All Filters/Sorts     |  |  |
| Document Type       | Date Received          | Reporting Facility/Provider                     | <mark>∨ Patient</mark>                                                                                      | Description                             | Jurisdiction                                   | Associated With              |  |  |
| □ <u>Lab Report</u> | 10/09/2023<br>12:00 AM | Reporting Facility:<br>Austin Children Hospital | Oz, <u>Dorothy</u><br>Patient ID: 24384021                                                                  | Gentamicin (Garamycin®), Se<br>numerous | rum, Peak: Amarillo (City of) Dep<br>of Health | OBS510053003TX01<br>(Update) |  |  |
| □ <u>Lab Report</u> | 10/15/2023<br>12:00 AM | Reporting Facility:<br>BATMANHOSP               | <u>TestPatient,</u><br><u>TestPatient</u><br><b>Patient ID:</b> 24358288<br>Female<br>01/01/2001 (22 Years) | Mycobacterium tuberculosis<br>detected  | DNA: South Plains PHealth<br>Dist              | OBS510054108TX01             |  |  |
| □ <u>Lab Report</u> | 10/18/2023<br>12:00 AM | DSHS The                                        | Reporting                                                                                                   | <b>Facility/Pro</b>                     | <b>vider</b> is the wh                         | O S510053567TX01<br>date)    |  |  |
| □ <u>Lab Report</u> | 10/28/2023<br>12:00 AM | Reporting<br>Acme Hospitar                      | Male<br>08/01/1971 (52 Years)                                                                               |                                         | ganisin) (Oity Or )                            | S510054116TX01               |  |  |
| Lab Report          | 11/01/2023             | Reporting Facility:                             | Duck, Donald                                                                                                | MYCOBACTERIUM TUBERCU                   | LOSIS Corpus Christi-                          | OBS510054100TX01             |  |  |

## Patient

| Home   Data Entry   | Open Investigation     | ns   Reports   System Manag                     | gement                                                                             |                                                | Help   Logout                            |                              |  |  |
|---------------------|------------------------|-------------------------------------------------|------------------------------------------------------------------------------------|------------------------------------------------|------------------------------------------|------------------------------|--|--|
| Documents Rec       | quiring Review         |                                                 |                                                                                    |                                                | User :                                   |                              |  |  |
|                     |                        |                                                 |                                                                                    |                                                |                                          | 📄 Print 🗋 Export             |  |  |
|                     |                        |                                                 | Res                                                                                | ults 1 to 15 of 15                             |                                          |                              |  |  |
| Mark As Reviewed    |                        |                                                 |                                                                                    |                                                |                                          | Remove All Filters/Sorts     |  |  |
| Document Type       | Date Received          | Reporting Facility/Provider                     | ✓ Patient                                                                          | Description                                    | Jurisdiction Associat                    | ted With                     |  |  |
| Lab Report          | 10/09/2023<br>12:00 AM | Reporting Facility:<br>Austin Children Hospital | Oz, Dorothy<br>Patient ID: 2438 021                                                | Gentamicin (Garamycin®), Serum, Pe<br>numerous | ak: Amarillo (City of) Dept<br>of Health | OBS510053003TX01<br>(Update) |  |  |
| □ <u>Lab Report</u> | 10/15/2023<br>12:00 AM | Reporting Facility:<br>BATMANHOSP               | <u>TestPatient,</u><br><u>TestPatient</u><br><b>Patient ID:</b> 2435 288<br>Female | Mycobacterium tuberculosis DNA:<br>detected    | South Plains PHealth<br>Dist             | OBS510054108TX01             |  |  |
| □ <u>Lab Report</u> | 10/18/2023<br>12:00 AM | Rep<br>DSH The P<br>sex at                      | <b>atient</b> data<br>birth, and                                                   | a will include the date of birth.              | patient's ID,                            | OBS510053567TX01<br>(Update) |  |  |
| □ <u>Lab Report</u> | 10/28/2023<br>12:00 AM | <b>Rep</b><br>Acme Hospital                     | <b>Patient ID:</b> 24385063<br>Male<br>08/01/1971 (52 Years                        | Mycobacterium tuberculosis (organism)          | (City of )                               | OBS510054116TX01             |  |  |
| □ <u>Lab Report</u> | 11/01/2023             | Reporting Facility:                             | Duck, Donald                                                                       | MYCOBACTERIUM TUBERCULOSIS                     | Corpus Christi-                          | OBS510054100TX01             |  |  |

# Description

| Home   Data Entry   C | Open Investigation     | s   Reports   System Manage                     | ment                                                                           |                                                                  | Help   Logout                                |                              |  |  |  |  |  |
|-----------------------|------------------------|-------------------------------------------------|--------------------------------------------------------------------------------|------------------------------------------------------------------|----------------------------------------------|------------------------------|--|--|--|--|--|
| Documents Requi       | ring Review            |                                                 |                                                                                |                                                                  | User :                                       |                              |  |  |  |  |  |
|                       |                        |                                                 |                                                                                |                                                                  |                                              | 🛛 🖶 Print 🗋 Export           |  |  |  |  |  |
|                       | Results 1 to 15 of 15  |                                                 |                                                                                |                                                                  |                                              |                              |  |  |  |  |  |
| Mark As Reviewed      |                        |                                                 |                                                                                |                                                                  |                                              | Remove All Filters/Sorts     |  |  |  |  |  |
| Document Type         | Date Received 2        | Reporting Facility/Provider                     | Patient                                                                        | <u>Description</u>                                               | Jurisdiction                                 | Associated With              |  |  |  |  |  |
| □ <u>Lab Report</u>   | 10/09/2023<br>12:00 AM | Reporting Facility:<br>Austin Children Hospital | Oz, Dorothy<br>Patient ID: 24384021                                            | Gentamicin (Garamycin®), Serum,<br>numerous                      | n, Peak Amarillo (City of) Dept<br>of Health | OBS510053003TX01<br>(Update) |  |  |  |  |  |
| □ <u>Lab Report</u>   | 10/15/2023<br>12:00 AM | Reporting Facility:<br>BATMANHOSP               | TestPatient,<br>TestPatient<br>Patient ID: 24358288                            | Mycobacterium tuberculosis DNA:<br>detected                      | A: South Plains PHealth<br>Dist              | OBS510054108TX01             |  |  |  |  |  |
|                       |                        |                                                 | Female<br>01/01/2001 (22 Years)                                                | The <b>Descrip</b>                                               | <b>ption</b> is the na                       | ame of the                   |  |  |  |  |  |
| □ <u>Lab Report</u>   | 10/18/2023<br>12:00 AM | Reporting Facility:<br>DSHS                     | Jurisdiction, Transfer<br>Patient ID: 24384182<br>Male<br>05/01/2020 (3 Years) | resulted tes                                                     | st.                                          | TX01                         |  |  |  |  |  |
| □ <u>Lab Report</u>   | 10/28/2023<br>12:00 AM | Reporting Facility:<br>Acme Hospital            | Bran, Stark<br>Patient ID: 24385063<br>Male<br>08/01/1971 (52 Years            | MYCOBACTERIUM IDENTIFIED:<br>Mycobacterium tuberculosis (organis | Austin HHS Division<br>ism) (City of )       | OBS510054116TX01             |  |  |  |  |  |
| Lab Report            | 11/01/2023             | Reporting Facility:                             | Duck, Donald                                                                   | MYCOBACTERIUM TUBERCULOS                                         | SIS Corpus Christi-                          | OBS510054100TX01             |  |  |  |  |  |

# Jurisdiction

| Home   Data Entry         | Open Investigation                                                                                                    | s   Reports   System Manage                     | ement                                                         |                                      | Help   Logout  |                                      |                 |                              |
|---------------------------|----------------------------------------------------------------------------------------------------|-------------------------------------------------|---------------------------------------------------------------|--------------------------------------|----------------|--------------------------------------|-----------------|------------------------------|
| Documents Req             | quiring Review                                                                                                    |                                                 |                                                               |                                      |                |                                      | User :          |                              |
|                           |                                                                                                    |                                                 |                                                               |                                      |                |                                      | d               | 🗈 Print 🗋 Export             |
|                           |                                                                                                    |                                                 | Res                                                           | ults 1 to 15 of 15                   |                |                                      |                 |                              |
| Mark As Reviewed          |                                                                                                    |                                                 |                                                               |                                      |                |                                      | <b>R</b> e      | move All Filters/Sorts       |
| Document Type             | <mark>↓ Date Received</mark>                                                                                             | Reporting Facility/Provider                     | Patient 🗸                                                     | Description                          |                | Jurisdiction                         | Associated With | Local ID 🛛                   |
| □ <u>Lab Report</u>       | 10/09/2023<br>12:00 AM                                                                                                   | Reporting Facility:<br>Austin Children Hospital | Oz, Dorothy<br>Patient ID: 24384021                           | Gentamicin (Garamycin®)<br>numerous  | , Serum, Peake | Amarillo (City of) Dept<br>of Health |                 | OBS510053003TX01<br>(Update) |
| Lab Report                | 10/15/2023<br>12:00 AM                                                                                                   | Reporting Facility:<br>BATMANHOSP               | TestPatient,<br>TestPatient<br>Patient ID: 24358288<br>Female | Mycobacterium tuberculos<br>detected | sis DNA:       | South Plains PHealth<br>Dist         |                 | OBS510054108TX01             |
| □ <u>Lab R</u> €          | The <i>Jurisdiction</i> assignment is based on the patient's address on the Laboratory Report or if not available, based |                                                 |                                                               |                                      |                |                                      |                 |                              |
| □ <u>Lab R</u> ∉ <b>(</b> | on the Re                                                                                                    | porting Facili                                  |                                                               | er's address                         | •              |                                      |                 | OBS510054116TX01             |
| Lab Report                | 11/01/2023                                                                                                    | Reporting Facility:                             | Duck, Donald                                                  |                                      | RCULOSIS       | Corpus Christi-                      |                 | OBS510054100TX01             |

# **Associated With**

| Home   Data Entry   | Open Investigation     | is   Reports   System Manage                    | ement                                                                                  |                                                   |                                   | Help   Logout                |
|---------------------|------------------------|-------------------------------------------------|----------------------------------------------------------------------------------------|---------------------------------------------------|-----------------------------------|------------------------------|
| Documents Req       | uiring Review          |                                                 |                                                                                        |                                                   | Us                                | er :                         |
|                     |                        |                                                 |                                                                                        |                                                   |                                   | 🕒 Print 🗋 Export             |
|                     |                        |                                                 | Res                                                                                    | ults 1 to 15 of 15                                |                                   |                              |
| Mark As Reviewed    |                        |                                                 |                                                                                        |                                                   |                                   | Remove All Filters/Sorts     |
| Document Type       | Date Received          | Reporting Facility/Provider                     | Patient                                                                                | Description                                       | Jurisdiction                      | Local ID                     |
| Lab Report          | 10/09/2023<br>12:00 AM | Reporting Facility:<br>Austin Children Hospital | Oz, Dorothy<br>Patient ID: 24384021                                                    | Gentamicin (Garamycin®), Serum, Peak:<br>numerous | Amarillo (City of) Dept of Health | OBS510053003TX01<br>(Update) |
| □ <u>Lab Report</u> | 10/15/2023<br>12:00 AM | Reporting Facility:<br>BATMANHOSP               | TestPatient,<br>TestPatient<br>Patient ID: 24358288<br>Female<br>01/01/2001 (22 Years) | Mycobacterium tuberculosis DNA:<br>detected       | South Plains PHealth<br>Dist      | OBS510054108TX01             |
| Lab Report          | Asso<br>labo           | <b>ociated With</b> ,                           | refers to                                                                              | the investigation the ted with. This sho          | hat the<br>uld always h           | OBS510053567TX01<br>(Update) |
| ⊔ <u>Lab Report</u> | blan                   | k in the DRR                                    | queue.                                                                                 |                                                   |                                   | OBS510054116TX01             |
| Lab Report          | 11/01/2023             | Reporting Facility:                             | Duck, Donald                                                                           | MYCOBACTERIUM TUBERCULOSIS                        | Corpus Christi-                   | OBS510054100TX01             |

# Local ID

| Home   Data Entry   | Open Investigation     | is   Reports   System Manag                     | ement                                                                |                                                |                            |                                     | Help   Log      | jout                         |
|---------------------|------------------------|-------------------------------------------------|----------------------------------------------------------------------|------------------------------------------------|----------------------------|-------------------------------------|-----------------|------------------------------|
| Documents Req       | uiring Review          |                                                 |                                                                      |                                                |                            |                                     | User :          |                              |
|                     |                        |                                                 |                                                                      |                                                |                            |                                     |                 | 🐵 Print 🗋 Export             |
|                     |                        |                                                 | Res                                                                  | ults 1 to 15 of 15                             |                            |                                     |                 |                              |
| Mark As Reviewed    |                        |                                                 |                                                                      |                                                |                            |                                     | R               | emove All Filters/Sorts      |
| Document Type       | Date Received          | Reporting Facility/Provider                     | Patient                                                              | <u>Description</u>                             | ~                          | Jurisdiction                        | Associated With | Local ID                     |
| □ <u>Lab Report</u> | 10/09/2023<br>12:00 AM | Reporting Facility:<br>Austin Children Hospital | Oz, Dorothy<br>Patient ID: 24384021                                  | Gentamicin (Garamycin<br>numerous              | ®), Serum, Peak:           | Amarillo (City of) Dep<br>of Health | ot              | OBS510053003TX01<br>(Update) |
| □ <u>Lab Report</u> | 10/15/2023<br>12:00 AM | BA The <b>Lo</b>                                | <i>cal ID</i> is the                                                 | ne laborato                                    | ry repor                   | t identifie                         | er.             | OBS510054108TX01             |
| Lab Report          | 10/18/2023<br>12:00 AM | Rei<br>DSh5                                     | Male<br>05/01/2020 (3 Years)                                         |                                                |                            |                                     |                 | OBS510053567TX01<br>(Update) |
| □ <u>Lab Report</u> | 10/28/2023<br>12:00 AM | Reporting Facility:<br>Acme Hospital            | Bran, Stark<br>Patient ID: 24385063<br>Male<br>08/01/1971 (52 Years) | MYCOBACTERIUM IDEN<br>Mycobacterium tuberculos | NTIFIED:<br>sis (organism) | Austin HHS Division<br>(City of )   |                 | OBS510054116TX01             |
| □ Lab Report        | 11/01/2023             | Reporting Facility:                             | Duck, Donald                                                         | MYCOBACTERIUM TUB                              | ERCULOSIS                  | Corpus Christi-                     |                 | OBS510054100TX01             |

# How Often Should R/LHDs Monitor the Documents Requiring Review Queue?

# **Frequency of Monitoring this Queue**

#### **R/LHDs should monitor this queue DAILY for:**

- Timely review and action to prevent backlog of newly reported or manually entered laboratory reports that are not associated with an investigation.
- Deciding if an investigation needs to be created or if the laboratory report needs to be marked as reviewed and left with the patient file.
- Notify the TB Unit surveillance case consultant if the laboratory report is erroneously assigned to the jurisdiction.

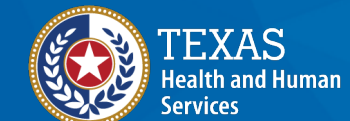

Texas Department of State Health Services

# How to Manage the Lab Reports in the Documents Requiring Review Queue

# Filter the Queue

| Home   Data Entry   O | pen Investigations     | Reports                                                                            |                                                                                                    | Help   Logout                                                                                                    |
|-----------------------|------------------------|------------------------------------------------------------------------------------|----------------------------------------------------------------------------------------------------|----------------------------------------------------------------------------------------------------|
| Documents Requir      | ing Review             |                                                                                    |                                                                                                    | User : kathryn yoo 🤗 🐼                                                                                                    |
|                       |                        |                                                                                    |                                                                                                    | 🛛 🐵 Print 🗠 Export                                                                                                    |
|                       |                        |                                                                                    | Results 1 to 8 of 8                                                                                                    |                                                                                                    |
| Mark As Reviewed      |                        |                                                                                    |                                                                                                    | Remove All Filters/Sorts                                                                                                    |
| Document Type         | Date Received          | Reporting Facility/Provider                                                        | Patient <u>Z</u> Description                                                                                                    |                                                                                                    |
| Lab Report            | 11/03/2023<br>12:00 AM | Reporting Facility:<br>local hospital lab<br>Ordering Provider:<br>DR Emmitt Brown | Pat Users can view all                                                                                                    | COPH Dist                                                                                                    |
| Lab Report            | 11/03/2023<br>12:00 AM | Reporting Facility:<br>Oceanview<br>Ordering Provider:<br>DR emmitt brown          | Laboratory Reports,<br>Fer can only edit, associa                                                                                                    | but       Corpus Christi-Nuece       Amarillo (City of) Dept of OBS510054079TX01         CO PH Dist       Austin HHS Division (City(Update))         Bell CO PHealth Dist       Bell CO PHealth Dist         Corpus Christi-Nueces C       Corpus Christi-Nueces C                                                                                                    |
| Lab Report            | 11/01/2023<br>12:00 AM | Reporting Facility:<br>DSHS                                                        | or create investigation                                                                                                    | DNS<br>LEX Corpus<br>LEX Corpus<br>L |
| Lab Report            | 11/03/2023<br>12:00 AM | Reporting Facility:<br>DSHS Laboratory                                             | Pat their jurisdiction.                                                                                                    | CO PH OK Cancel OBS510054058TX01                                                                                                    |
| Lab Report            | 11/03/2023<br>12:00 AM | Reporting Facility:<br>Oceanview                                                   | Use the Jurisdiction                                                                                                    | Corpus Christi-Nueces OBS510054075TX01<br>CO PH Dist                                                                                                    |
| Lab Report            | 11/03/2023<br>12:00 AM | Reporting Facility:<br>DSHS                                                        | Pat<br>Male<br>08/01/1971 (52 Years)                                                                                                    | Corpus Christi-Nueces OBS510054120TX01                                                                                                    |
| Lab Report            | 11/03/2023<br>12:00 AM | Reporting Facility:<br>Oceanview                                                   | Squarepants.         Mycobacterium avium - Result           Spongebob         detected           Patient ID: 24385056         Male           01/01/1990 (34 Years)         detected | III: Corpus Christi-Nueces OBS510054096TX01<br>CO PH Dist                                                                                                    |
| Lab Report            | 11/03/2023<br>12:00 AM | Reporting Facility:<br>local hospital lab                                          | Runner, Road         Mycobacterium avium comple           Patient ID: 24385044         positive           Male         01/01/1990 (34 Years)                                        | lex RNA: Corpus Christi-Nueces OBS510054071TX01<br>CO PH Dist (Update)                                                                                                    |
|                       |                        |                                                                                    | Results 1 to 8 of 8                                                                                                    |                                                                                                    |

## **Review the Patient File**

**Documents Requiring Review** 

User : kathryn yoo 🏾 😤 🚧

🛛 🔿 Print 🗋 🚴 Export

|    | Results 1 to 8 of 8 |                                                   |                                                                                    |                                                                         |                                                        |                                     |                 |                              |  |  |  |  |
|----|---------------------|---------------------------------------------------|------------------------------------------------------------------------------------|-------------------------------------------------------------------------|--------------------------------------------------------|-------------------------------------|-----------------|------------------------------|--|--|--|--|
| Ma | ark As Reviewed     |                                                   |                                                                                    |                                                                         |                                                        |                                     | Re              | emove All Filters/Sorts      |  |  |  |  |
|    | Document Type       | Date Received                                     | Reporting Facility/Provider                                                        | Patient Z                                                               | Description 7                                          | Jurisdiction                        | Associated With | Local ID                     |  |  |  |  |
|    | Lab Report          | 11/03/2023<br>12:00 AM                            | Reporting Facility:<br>local hospital lab<br>Ordering Provider:<br>DR Emmitt Brown | Jones, Indiana<br>Patient ID: 24385052<br>Male<br>08/11/1986 (37 Years) | MYCOBACTERIUM TUBERCULOSIS COMPLEX<br>DNA:<br>negative | Corpus Christi-Nueces<br>CO PH Dist |                 | OBS510054092TX01             |  |  |  |  |
|    | Lab Report          | 11/03/2023<br>12:00 AM                            | Reporting Facility:<br>Oceanview<br>Ordering Provider:<br>DR emmitt brown          | Granger, Hermione<br>Patient ID: 14385046<br>Female<br>10/06/ ars)      | MYCOBACTERIUM TUBERCULOSIS DNA:<br>positive            | Corpus Christi-Nueces<br>CO PH Dist |                 | OBS510054079TX01<br>(Update) |  |  |  |  |
|    | Lab Report          | 11/01/2023<br>12:00 AM                            | Reporting Facility:<br>DSHS                                                        | Du<br>Patern<br>Male<br>07/01/1 (ears)                                  | MYCOBACTERIUM TUBERCULOSIS COMPLEX<br>DNA:<br>detected | Corpus Christi-Nueces<br>CO PH Dist |                 | OBS510054100TX01             |  |  |  |  |
|    | Lab Report          | <sup>11/03/2</sup><br><sup>12:00 A</sup> Click    | on the hyperli                                                                     | nked <b>Patie</b><br>File for any                                       | nt Name and                                            | Corpus Christi-Nueces<br>CO PH Dist |                 | OBS510054058TX01             |  |  |  |  |
|    | Lab Report          | <sup>11/03/2</sup><br><sup>12:00 /</sup><br>inves | tigations or otl                                                                   | her laborat                                                             | tory reports that                                      | Corpus Christi-Nueces<br>CO PH Dist |                 | OBS510054075TX01             |  |  |  |  |
|    | Lab Report          | <sup>11/03/2</sup><br><sup>12:00 A</sup> could    | l aid in decidin                                                                   | g how to p                                                              | rocess the                                             | Corpus Christi-Nueces<br>CO PH Dist |                 | OBS510054120TX01             |  |  |  |  |
|    | Lab Report          | 11/03/2 LADU<br>12:00 A                           |                                                                                    | Patient ID: 24385056<br>Male                                            |                                                        | Corpus Christi-Nueces<br>CO PH Dist |                 | OBS510054096TX01             |  |  |  |  |
|    |                     |                                                   |                                                                                    | 01/01/1990 (34 Years)                                                   |                                                        |                                     |                 |                              |  |  |  |  |
|    | Lab Report          | 11/03/2023<br>12:00 AM                            | Reporting Facility:<br>local hospital lab                                          | Runner, Road<br>Patient ID: 24385044<br>Male<br>01/01/1990 (34 Years)   | Mycobacterium avium complex RNA:<br>positive           | Corpus Christi-Nueces<br>CO PH Dist |                 | OBS510054071TX01<br>(Update) |  |  |  |  |
|    |                     |                                                   |                                                                                    | Res                                                                     | ults 1 to 8 of 8                                       |                                     |                 |                              |  |  |  |  |

📄 Print 🗋 Export

# **Review the Lab Report**

| Summer Olympics   Male                                                    | e   07/04/1996 (27 )        | Years)                                               |                             |                                             |                                                                      | Patient ID: 24388109      |
|---------------------------------------------------------------------------|-----------------------------|------------------------------------------------------|-----------------------------|---------------------------------------------|----------------------------------------------------------------------|---------------------------|
| Summary Events                                                            | Demographics                |                                                      |                             |                                             |                                                                      |                           |
|                                                                           |                             |                                                      |                             |                                             |                                                                      | Expand All   Collapse All |
| Patient Summary                                                           |                             |                                                      |                             |                                             |                                                                      |                           |
| Go to: Patient Summary Open                                               | Investigations Docume       | ents Requiring Review                                |                             |                                             |                                                                      |                           |
| Patient Summary                                                           |                             |                                                      | a :                         |                                             | _                                                                    | <u>Back To Top</u>        |
| Address (Home)<br>2 Atlanta Drive<br>Austin, Texas 78752<br>Travis County |                             | No Phone Info Available                              | Social S<br>111-22-3        | ecurity<br>333                              | Race<br>Black or African American<br>Ethnicity<br>Hispanic or Latino |                           |
| Open Investigations (1)                                                   |                             |                                                      |                             |                                             |                                                                      | <u>Back To Top</u>        |
| Documents Requiring Rev                                                   | riew (1)                    |                                                      |                             |                                             |                                                                      | Back To Top               |
| Document Type Date F                                                      | Received Report             | ting Facility/Provider                               | Event Date                  | Description                                 |                                                                      | Event ID                  |
| Lab Report 01/10/<br>12:00                                                | AM DELLS                    | ting Facility:<br>SETON MEDICAL CENTER               | No Date                     | MYCOBACTERIUM TUBERCULOSIS DNA:<br>positive |                                                                      | OBS510059215TX01          |
|                                                                           |                             |                                                      | <u>Previous</u> <u>Next</u> |                                             |                                                                      |                           |
| Summary Events                                                            | Demographics                |                                                      |                             |                                             |                                                                      |                           |
| After reviewing<br>Patient File, cli                                      | g any inforn<br>ck on the h | nation available in th<br>vperlinked <b>Lab Repo</b> | rt.                         |                                             |                                                                      | Print                     |

## Make a Lab Report Processing Decision

| View Lab Report                                                                                                    |                                                        |                                            | User : kathryn yoo 🎇 🖓 |                 |                                           |                |            |                    |  |
|----------------------------------------------------------------------------------------------------|--------------------------------------------------------|--------------------------------------------|------------------------|-----------------|-------------------------------------------|----------------|------------|--------------------|--|
| Mark as Paviewed Transfer Ownership                                                                                                    |                                                        |                                            |                        | Edit            | Investigation                             | Accociato Invo | stigations | View File<br>Print |  |
| Mark as Reviewed Transfer Ownership                                                                                                    | ·                                                      |                                            | L                      | Create          | Investigation                             | Associate inve | sugations  | Finit              |  |
| Summer Olympics   Male   07/04/1996 (27 Years)                                                                                                    |                                                        |                                            |                        |                 |                                           | Patient        | D: 24388   | 109                |  |
| Address: 2 Atlanta Drive, Austin, TX 78752                                                                                                    | · · ·                                                  |                                            |                        | SSN:            |                                           |                |            |                    |  |
| Lab ID: O S510059215TX01                                                                                                    |                                                        | Created: 01/10/2024                        |                        | By: kathryn yoo |                                           |                |            |                    |  |
| Accession Number:                                                                                                    |                                                        | Last Updated: 01/10/2024                   |                        | By: kathryn yoo |                                           |                |            |                    |  |
| Collection Date:                                                                                                    |                                                        | Lab Report Date:                           |                        | Date Received b | ate Received by Public Health: 01/10/2024 |                |            |                    |  |
| Processing Decision:                                                                                                    |                                                        | Processing Decision Notes:                 |                        |                 |                                           |                |            |                    |  |
| Patient     Lab Report       Go to:     Order Information     Test Results       Collapse \$ ections       Order Information       Collapse \$ ubsections | After reviewin<br>take one of the<br>1 Mark as Rev     | g the Patient Fi<br>ree actions:<br>viewed | le and Lab Report, us  | ers can         |                                           | * Indica       | es a Requi | red Field          |  |
| Facility and Provider Information                                                                                                    | <ol> <li>Create Inves</li> <li>Associate In</li> </ol> | stigations, or<br>vestigations             |                        |                 |                                           |                |            |                    |  |

### Mark Lab Report as Reviewed

#### View Lab Report

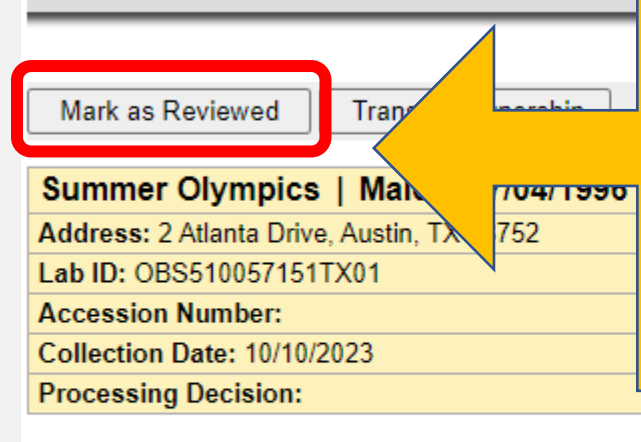

If, after reviewing the laboratory report it is determined that it does not need to be associated to an existing investigation or used to create a new investigation, the user should click **Mark as Reviewed**.

Processing Decision Notes:

|      |                         | User : kathryn yoo       | RAINING   |
|------|-------------------------|--------------------------|-----------|
|      |                         |                          | View File |
| Edit | Create Investigation    | Associate Investigations | s Print   |
|      |                         | Patient ID: 24           | 388109    |
|      | SSN:                    |                          |           |
|      | By: kathryn yoo         |                          |           |
|      | By: kathryn yoo         |                          |           |
|      | Date Received by Public | Health: 12/21/2023       |           |

\* Indicates a Required Field

Patient Lab Report

Go to: Order Information | Test Results | Lab Report Comments | Other Information

#### Collapse Sections

#### Order Information

Collanse Subsections

Back to top

# Mark Lab Report as Reviewed

| View Lab Report                                          |            |                    | User : kathryn yoo                                       |
|----------------------------------------------------------|------------|--------------------|----------------------------------------------------------|
|                                                          |            |                    | View File                                                |
| Transfer Ownership                                       |            | The Laboratory     | Edit Create Investigation Associate Investigations Print |
| The Lab Report has been successfully marked as Reviewed. |            | Report is now      |                                                          |
| Summer Olympics   Male   07/04/1996 (27 Years)           |            | Marked as          | Patient ID: 24388109                                     |
| Address: 2 Atlanta Drive, Austin, TX 78752               |            | Paviawod           | SSN:                                                     |
| Lab ID: OBS510059215TX01                                 | Created: ( | Nevieweu           | By: kathryn yoo                                          |
| Accession Number:                                        | Last Upda  | aca. 01/10/2024    | By: kathryn yoo                                          |
| Collection Date:                                         | Lab Repo   | rt Date:           | Date Received by Public Health: 01/10/2024               |
| Processing Decision:                                     | Processin  | ng Decision Notes: |                                                          |
|                                                          |            |                    | * Indicates a Required Field                             |

Back to top

 Patient
 Lab Report

 Go to: Order Information | Test Results | Lab Report Comments | Other Information

Collapse Sections

Order Information

Collapse Subsections

Facility and Provider Information

# Mark Lab Report as Reviewed

| Patient File                                                                                              |                                    | User : kathryn yoo                                                                         |
|----------------------------------------------------------------------------------------------------|------------------------------------|--------------------------------------------------------------------------------------------|
|                                                                                                    |                                    | Print                                                                                      |
| Summer Olympics   Male   07/04/1996 (27 Years)                                                            |                                    | Patient ID: 24388109                                                                       |
| Summary Events Demographics                                                                               |                                    | Expand All I Collapse All                                                                  |
| Patient Summary                                                                                           |                                    |                                                                                            |
| Go to: Patient Summary Open Investigations Documents Requiring Review Patient Summary                     |                                    | Back To Top                                                                                |
| Address (Home) No Phone Info Availab<br>2 Atlanta Drive<br>Austin, Texas 78752<br>Travic County           | ole Social Security<br>111-22-3333 | Race<br>Black or African American<br>Ethnicity<br>Hispanic or Latino                       |
|                                                                                                    | Laboratory Deports that are        |                                                                                            |
| Open Investigations (1)                                                                                   | Laboratory Reports that are        | Back To Top                                                                                |
| Documents Requiring Review (0)                                                                            | marked as reviewed are             | Back 10 lop                                                                                |
|                                                                                                    | cleared from <i>Documents</i>      |                                                                                            |
|                                                                                                    | Requiring Review but remain        |                                                                                            |
| Summer Olympics   Male   07/04/1996 (27 Years)                                                            | in the                             | Patient ID: 24388109                                                                       |
| Summary Events Demographics                                                                               |                                    | Expand All   Collapse All                                                                  |
| Go to: Investigations   Lab Reports   Morbidity Reports   Vaccinations   Treame<br>Patient Events History | Events lab of the Patient File.    |                                                                                            |
| Investigations (2)                                                                                        |                                    | Add New Back To Top                                                                        |
| Lab Reports (2)                                                                                           |                                    | Add New Back To Top                                                                        |
| Date Received Facility/Provider Date Collecte                                                             | d Test Results Associ              | tiated With Program Area Jurisdiction Event ID<br>Tuberculosis Austin HHS ORS510050215TX01 |
| 12:00 AM DELL SETON MEDICAL CENTER                                                                        | positive                           | Division<br>(City of )                                                                     |

#### **Create an Investigation from a Lab Report**

| View Lab Report                                                                                                    |                                                                                                    | User : kathryn yoo                                                                                                    | RAINING                      |
|----------------------------------------------------------------------------------------------------|----------------------------------------------------------------------------------------------------|----------------------------------------------------------------------------------------------------|------------------------------|
| Mark as Reviewed Transfer Ownership                                                                                                    |                                                                                                    | Edit Create Investigation Associate Investiga                                                                               | View File<br>tions Print     |
| Athen Olympics   Female   08/10/2004 (19 Years)         Address: 123 Greece, Austin, TX 78757         Lab ID: OBS510058000TX01         Accession Number:         Collection Date: 12/08/2023         Processing Decision:         Patient       Lab Report | Created: 12/27/2023<br>Last Updated: 12/27/2023<br>Lab Report Date:<br>Processing Decision Notes:                                                          | Patient ID:<br>SSN:<br>By: kathree<br>By: kathree<br>Dat                                                                    | 24388117<br>a Required Field |
| Go to: Order Information   Test Results   Lab Report Comments   O<br>Collapse Sections<br>Collapse Subsections<br>Facility and Provider Information<br>* Rep<br>Order<br>Order Details<br>*                                                                | orting Facility: Austin Hospital<br>1234 IH 35<br>Austin, Texas 78744<br>512-658-2582<br>Jering Facility:<br>ering Provider:<br>Program Area: Tuberculosis | If, after reviewing the labor<br>report it is determined that<br>new TB investigation needs<br>created, the user should cli | atory<br>a<br>to be<br>ck on |
| Sh<br>La<br>* Date Received by<br>Prev<br>Collapse Subsections                                                                                                    | * Jurisdiction: Austin HHS Division (<br>ared Indicator: Yes<br>b Report Date:<br>Public Health: 12/11/2023<br>gnancy Status:<br>Weeks:                    | the steps for creating a new<br>investigation from Course 2                                                                 | 110w<br>/                    |

Accession Number: Specimen Source: Specimen Site: Specimen Collection Date/Time: Patient Status at Specimen Collection: Reminder: LTBI investigations should only be created for those that are known to be an ATS Class 2.

#### **Create an Investigation from a Lab Report**

| Athen Olymp            | pics   Fen     | nale   08/10/2004 (19 Y                | ears)                                       |                                           |                                                        |                              |                              |             |              | Patier                 | nt ID: 24388117                        |
|------------------------|----------------|----------------------------------------|---------------------------------------------|-------------------------------------------|--------------------------------------------------------|------------------------------|------------------------------|-------------|--------------|------------------------|----------------------------------------|
| Summary                | Eve            | ents Demographics                      |                                             |                                           |                                                        |                              |                              |             |              |                        |                                        |
|                        |                | _                                      |                                             |                                           |                                                        |                              |                              |             |              | E                      | <u>xpand All</u>   <u>Collapse All</u> |
| Go to: Investiga       | ations   Lab R | <u>Reports   Morbidity Reports   N</u> | <u>accinations   Treatmer</u>               | nts   Documents                           | s <u>Contact Records</u>                               |                              |                              |             |              |                        |                                        |
| Patient Even           | nts History    | y                                      |                                             |                                           |                                                        |                              |                              |             |              |                        |                                        |
| Investigation          | ons (1)        |                                        |                                             |                                           |                                                        |                              |                              |             |              | A                      | dd New <u>Back To Top</u>              |
| Start Date             | Status         | Condition                              |                                             | Case Status                               | Notification                                           | Jurisdiction                 |                              | Investigato | <u>r</u>     | Investigation ID       | <u>Co-Infection ID</u>                 |
| <u>12/27/2023</u>      | Open           | Tuberculosis (2020 RVCT)               |                                             | Suspect                                   |                                                        | Austin HHS Div<br>(City of ) | vision                       |             |              | CAS483806010           | TX01                                   |
|                        |                |                                        |                                             |                                           |                                                        |                              |                              |             |              |                        |                                        |
| - Lab Report           | ts (1)         |                                        |                                             |                                           |                                                        |                              |                              |             |              | A                      | dd New Back to top                     |
| Date Received          | Facility       | /Provider                              | Date Collected                              | Test Results                              |                                                        |                              | Associat                     | ed With     | Program Area | Jurisdiction           | Event ID                               |
| 12/11/2023<br>12:00 AM | Austin H       | ng Facility:<br>lospital               | 12/08/2023                                  | MYCOBACTER<br>Mtb-PCR Positiv<br>positive | ve - (Final)                                           | DNA:                         | CAS4838<br>Tubercul<br>RVCT) | osis (2020  | Tuberculosis | Division<br>(City of ) | OBS5100580001X01                       |
|                        |                |                                        |                                             |                                           |                                                        |                              |                              |             |              |                        |                                        |
| Morbidity F            | Reports (0)    |                                        |                                             |                                           |                                                        |                              |                              |             |              |                        | Back To Top                            |
| H Vaccination          | ns (0)         |                                        |                                             |                                           |                                                        |                              |                              |             | 2            |                        | Back To Top                            |
| 🖶 Treatments           | s (0)          |                                        |                                             |                                           |                                                        |                              |                              |             |              |                        | Back To Top                            |
| E Documents            | s (0)          |                                        |                                             |                                           | When creat                                             | ing an in                    | vesti                        | gation o    | directly fr  | om a                   | Back To Top                            |
| 🗄 Contact Re           | ecords (0)     |                                        |                                             |                                           | laboratory report, it will automatically be associated |                              |                              |             |              |                        |                                        |
|                        |                |                                        | with the investigation and cleared from the |                                           |                                                        |                              |                              |             |              |                        |                                        |
|                        | _              |                                        |                                             |                                           | Decumente                                              | Doguinin                     |                              | iou O       | 10110        |                        |                                        |
|                        |                |                                        |                                             |                                           | Documents                                              | Requirin                     | ig kei                       | new Q       | leue.        |                        |                                        |
|                        |                |                                        |                                             |                                           |                                                        |                              |                              |             |              |                        |                                        |

| View Lab Report                                                                                                    |                           |    |                                                                                                    | User : kathryn yoo                                                                                              |
|----------------------------------------------------------------------------------------------------|---------------------------|----|----------------------------------------------------------------------------------------------------|----------------------------------------------------------------------------------------------------|
| Mark as Reviewed Transfer Ownership                                                                                                    |                           | [  | Edit Create Investigation                                                                                  | Associate Investigations Print                                                                                  |
| Summer Olympics   Male   07/04/1996 (27 Years)                                                                                                    |                           |    |                                                                                                    | Patient ID: 24388109                                                                                            |
| Address: 2 Atlanta Drive, Austin, TX 78752                                                                                                    |                           |    | SSN:                                                                                                    |                                                                                                    |
| Lab ID: OBS510057151TX01                                                                                                    | Created: 12/21/2023       |    | By: kathryn yoo                                                                                            |                                                                                                    |
| Accession Number:                                                                                                    | Last Updated: 12/21/2023  |    | By: kathryn yoo                                                                                            |                                                                                                    |
| Collection Date: 10/10/2023                                                                                                    | Lab Report Date:          |    | Date Received by r and                                                                                     |                                                                                                    |
| Processing Decision:                                                                                                    | Processing Decision Notes | s: |                                                                                                    |                                                                                                    |
| Patient       Lab Report         Go to:       Order Information   Test Results   Lab Report Comments   Other         Collapse Sections       Image: Collapse Subcostions         Order Information       Collapse Subcostions | <u>r Information</u>      |    | If, after reviewin<br>report it is deter<br>be associated w<br>investigation, th<br>on <b>Associate In</b> | ng the laboratory<br>rmined that it should<br>vith an existing<br>ne user should click<br><b>vestigations</b> . |

Associate Lab Report to Investigation(s)

User : kathryn yoo

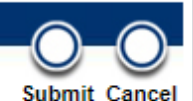

\* Indicates a Required Field

To associate the Lab Report to investigation(s), please select one or more investigations and choose Submit. If associating a STD or HIV report to Closed STD or HIV investigation(s), a report processing decision is required.

| Summer    | Olympics   Male | 07/04/1996 ( | (27 Years)              |     |            |       |                              | Patien       | t ID: 24388109          |
|-----------|-----------------|--------------|-------------------------|-----|------------|-------|------------------------------|--------------|-------------------------|
|           |                 |              |                         |     |            |       |                              | R            | emove All Filters/Sorts |
| Associate | Start Date      | Status       | Condition               |     | CaseStatus | - Jur | risdiction                   | Investigator | ~                       |
|           | 10/02/2023      | Open         | Tuberculosis (2020 RVC) | E). | Suspect    | Aus   | stin HHS Division (City of ) |              |                         |
|           |                 |              |                         |     |            |       |                              |              | 🖹 Print 🗋 Export        |
|           |                 |              |                         |     |            |       |                              |              |                         |

Users will be redirected to the **Associate Lab Report to Investigation(s)** page. Here, all investigations for this person are visible. Click the Check Box for the correct investigation and press Submit.

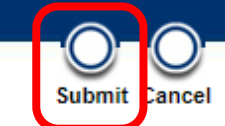

| View Lab Report                                                                                          |                                          |                               |                      | User : kathryn yoo 🏾 🍄   | WING        |
|----------------------------------------------------------------------------------------------------|------------------------------------------|-------------------------------|----------------------|--------------------------|-------------|
|                                                                                                    |                                          |                               |                      |                          | View File   |
| Transfer Ownership                                                                                       |                                          | Edit                          | Create Investigation | Associate Investigations | <b>I</b> nt |
| Lab Report successfully associated to investigation: Tuberculosi                                         | s (2020 RVCT) (CAS48380600               | 9TX01).                       |                      |                          |             |
| Summer Olympics   Male   07/04/1996 (27 Years)                                                           |                                          |                               |                      | Patient ID: 24388        | 3109        |
| Address: 2 Atlanta Drive, Austin, TX 78752                                                               |                                          |                               | SSN:                 |                          |             |
| Lab ID: OBS510057151TX01                                                                                 | Created: 12/21/2023                      |                               | By: kathryn yoo      |                          |             |
| Accession Number:                                                                                        | Last Updated: 12/27/2023 By: kathryn yoo |                               |                      |                          |             |
| Collection Date: 10/10/2023                                                                              | Lab Report Date:                         | Health: 12/21/2023            |                      |                          |             |
| Processing Decision:                                                                                     | Processing Decision Note                 | s:                            |                      |                          |             |
| Patient         Lab Repor         The Laboratory Re           Go to:         Order Information   Test Re | port is now assoc                        | iated to the selected ir      | vestigation.         | * Indicates a Requi      | ired Field  |
| Collapse Sections                                                                                        | ociation the user                        | can click <b>View Eile</b> Th | Laboratory           |                          | ┛╽          |
| Order Information     Report will be clear                                                               | red from the Doc                         | uments Requiring Revi         | ew.                  | Ba                       | ick to top  |

| Summer Olyr                   | mpics   M            | ale   07/04/1996 (27 Ye                    | ars)                   |                                              |                                              |                            |                     |                         |              | Patien                 | t ID: 24388109                         |
|-------------------------------|----------------------|--------------------------------------------|------------------------|----------------------------------------------|----------------------------------------------|----------------------------|---------------------|-------------------------|--------------|------------------------|----------------------------------------|
| Summary                       | Eve                  | nts Demographics                           |                        |                                              |                                              |                            |                     |                         |              |                        |                                        |
|                               |                      | _                                          |                        |                                              |                                              |                            |                     |                         |              | E                      | <u>xpand All</u>   <u>Collapse All</u> |
| Go to: Investigat             | <u>ions   Lab Re</u> | <u>eports   Morbidity Reports   Va</u>     | accinations   Treatmen | <u>ts   Documents   C</u>                    | Contact Records                              |                            |                     |                         |              |                        |                                        |
| Patient Even                  | ts History           |                                            |                        |                                              |                                              |                            |                     |                         |              |                        |                                        |
| Investigatio                  | ns (1)               |                                            |                        |                                              |                                              |                            |                     |                         |              | A                      | dd New Back To Top                     |
| Start Date                    | <u>Status</u>        | Condition                                  |                        | Case Status                                  | Notification                                 | Jurisdiction               |                     | Investigator            |              | Investigation ID       | Co-Infection ID                        |
| <u>10/02/2023</u>             | Open                 | Tuberculosis (2020 RVCT)                   |                        | Suspect                                      |                                              | Austin HHS D<br>(City of ) | ivision             |                         |              | CAS483806009           | FX01                                   |
|                               |                      |                                            |                        |                                              |                                              |                            |                     |                         |              |                        |                                        |
| Lab Reports                   | s (1)                |                                            |                        |                                              |                                              |                            |                     |                         |              | A                      | dd New Back To Top                     |
| Date Received                 | Facility/            | Provider                                   | Date Collected         | <u>Fest Results</u>                          |                                              |                            | Associat            | ed With                 | Program Area | Jurisdiction           | Event ID                               |
| <u>12/21/2023</u><br>12:00 AM | Reportin<br>DELL SE  | n <b>g Facility:</b><br>TON MEDICAL CENTER | 10/10/2023             | <b>Nycobacterium t</b> u<br>Mycobacterium TB | uberculosis - Result<br>Complex Identified - | (Final)                    | CAS4838<br>Tubercul | 06009TX01<br>osis (2020 | Tuberculosis | Austin HHS<br>Division | OBS510057151TX01                       |
|                               |                      |                                            |                        |                                              |                                              |                            | RVCI                |                         |              | (City of )             |                                        |
|                               |                      |                                            |                        |                                              |                                              |                            |                     |                         |              |                        |                                        |
|                               |                      |                                            |                        | The La                                       | boratory Re                                  | port is n                  | ow as:              | sociated                | l with the   | e selected             |                                        |
|                               |                      |                                            |                        | investi <sub></sub>                          | gation.                                      |                            |                     |                         |              |                        |                                        |
|                               |                      |                                            |                        |                                              |                                              |                            |                     |                         |              |                        |                                        |

# Addressing Laboratory Reports Incorrectly Assigned to a Jurisdiction

# **Incorrect Jurisdiction Assignment**

| Home   Data Entry   | /   Open Investigation                                                                                                    | s   Reports   System Manage                     | ment                                                                               |                                           |                |                                | Help   Logout |                             |  |
|---------------------|----------------------------------------------------------------------------------------------------|-------------------------------------------------|------------------------------------------------------------------------------------|-------------------------------------------|----------------|--------------------------------|---------------|-----------------------------|--|
| Documents Ree       | quiring Review                                                                                                    |                                                 |                                                                                    |                                           |                |                                | Use           | r:                          |  |
|                     |                                                                                                    |                                                 |                                                                                    |                                           |                |                                |               | 🛛 🖶 Print 🗋 Expo            |  |
|                     |                                                                                                    |                                                 | Resi                                                                               | ults 1 to 15 of 15                        |                |                                |               |                             |  |
| Mark As Reviewed    |                                                                                                    |                                                 |                                                                                    |                                           |                |                                |               | Remove All Filters/Sort     |  |
| Document Type       | ✓ Date Received <sup>2</sup> / <sub>2</sub>                                                                                                  | Reporting Facility/Provider                     | Patient 🗸                                                                          | <u>Description</u>                        |                | Jurisdiction                   | Assoc         | iated With                  |  |
| □ <u>Lab Report</u> | 10/09/2023<br>12:00 AM                                                                                                    | Reporting Facility:<br>Austin Children Hospital | Oz, Dorothy<br>Patient ID: 24384021                                                | Gentamicin (Garamycin®), Seru<br>numerous | ım, Peak:      | Amarillo (City of<br>of Health | f) Dept       | OBS510053003TX0<br>(Update) |  |
| Lab Report          | 10/15/2023<br>12:00 AM                                                                                                    | Reporting Facility:<br>BATMANHOSP               | <u>TestPatient,</u><br><u>TestPatient</u><br><b>Patient ID:</b> 24358288<br>Female | Mycobacterium tuberculosis DN<br>detected | NA:            | South Plains PH<br>Dist        | lealth        | OBS510054108TX0             |  |
| Lab Re              | lf after rev<br>that it bel                                                                                                    | viewing the la<br>ongs to a diff                | aboratory<br>erent juri                                                            | report it is det<br>sdiction, the us      | termi<br>ser w | ned<br>vill                    | ision         | OBS510053567TX0<br>(Update) |  |
| Lab Re              | Lab Re need to notify their TB Unit surveillance case consultant ision OBS510054116TX<br>via email to have the laboratory report transferred |                                                 |                                                                                    |                                           |                |                                |               |                             |  |
| □ <u>Lab R</u> e    | (assigned)                                                                                                    | ) to the other                                  | jurisdicti                                                                         | on.                                       |                |                                | <b>D</b> : (  | OBS510054100TX0             |  |

# Demo Part 2

Documents Requiring Review and Custom Lab Queues <a href="https://vimeo.com/901264810/fb67d6339c?share=copy">https://vimeo.com/901264810/fb67d6339c?share=copy</a>

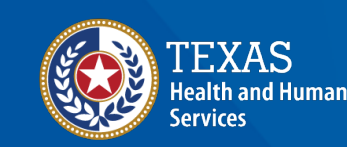

Texas Department of State Health Services

|                                             |                                                                                                    | The comparison of the second second se                                                                                                    |
|---------------------------------------------|----------------------------------------------------------------------------------------------------|----------------------------------------------------------------------------------------------------|
| and Persons in State ( April 1999 ( States) |                                                                                                    | insertion in the                                                                                                    |
|                                             |                                                                                                    |                                                                                                    |
| real Indextores                             | The same of the same of the sa | - Annual State of State of Sta |
| and the second second                       |                                                                                                    | 92 ( )<br>                                                                                                    |
|                                             |                                                                                                    |                                                                                                    |
|                                             |                                                                                                    |                                                                                                    |
| - 1.0. B                                    | These Be-                                                                                                    |                                                                                                    |
|                                             |                                                                                                    |                                                                                                    |

# Let's Try It Together

# Questions?

# End of NEDSS TB Training, Course #4